# РЕГИСТРАЦИЯ В ЭБС «MedLib.ru» С КОМПЬЮТЕРОВ КемГУ

# 1. Зайдите на сайт <u>http://medlib.ru/</u>

## 2. Нажмите кнопку «Вход»

| Поиск |                                                 | Везде 🗸 | Поиск | <u> </u>                       | Вход |
|-------|-------------------------------------------------|---------|-------|--------------------------------|------|
|       | Например, <u>диагностика заболеваний легких</u> |         |       | <u>Как пользоваться сайтом</u> |      |

## 3. Нажмите кнопку «Регистрация»

| $\mathbf{X}$ |       |                                                 |         |       |                       |
|--------------|-------|-------------------------------------------------|---------|-------|-----------------------|
|              | Поиск |                                                 | Везде 🕶 | Поиск | <u>Р-Пользователь</u> |
| and the      |       | Например, <u>диагностика заболеваний легких</u> |         |       | Помощь F.A.O.         |

### Регистрация IP-пользователя

#### Уважаемый пользователь!

Что бы иметь доступ к библиотеке со сторонних компьютеров вне вашей организации, Вы можете зарегистрироваться в системе и получить доступ по логину и паролю.

Это краткая форма. Временный пароль будет отправлен Вам на указанную почту. При первом входе Вам будет предложенно закончить регистрацию для получения постоянного доступа.

|                                 | Имя:                                                                              | 4. Заполняем анкету<br>(правильно указываем адрес                                                               |
|---------------------------------|-----------------------------------------------------------------------------------|----------------------------------------------------------------------------------------------------|
|                                 | Фамилия:                                                                          | своей электронной почты)                                                                                        |
|                                 | E-mail:                                                                           |                                                                                                    |
|                                 | Зарегистрироваться <b>К</b><br>5. Наэнсмите кнопку «С                             | Зарегистрироваться»                                                                                             |
| <u>Профиль</u><br>Помощь        | Регистрация IP-пользователя                                                       |                                                                                                    |
| <                               | Спасибо за регистрацию. Вам на почту отправлены логин и пароль для вр<br>оккаунт. | еменной учетной записи. При авторизации Вам будет предложено создать постоянный                                 |
| © МИА. Все права защищены. 2016 | <u>О проекте</u> Пользова                                                         | <u>тельское соглашение. Политика безопасности. Свидетельства</u> . <u>Для институтов. Контактная, нформация</u> |

## После нажатия кнопки «Зарегистрироваться» система выдаст сообщение

6. Заходим в свою электронную почту, находим письмо MedLib.ru

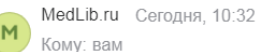

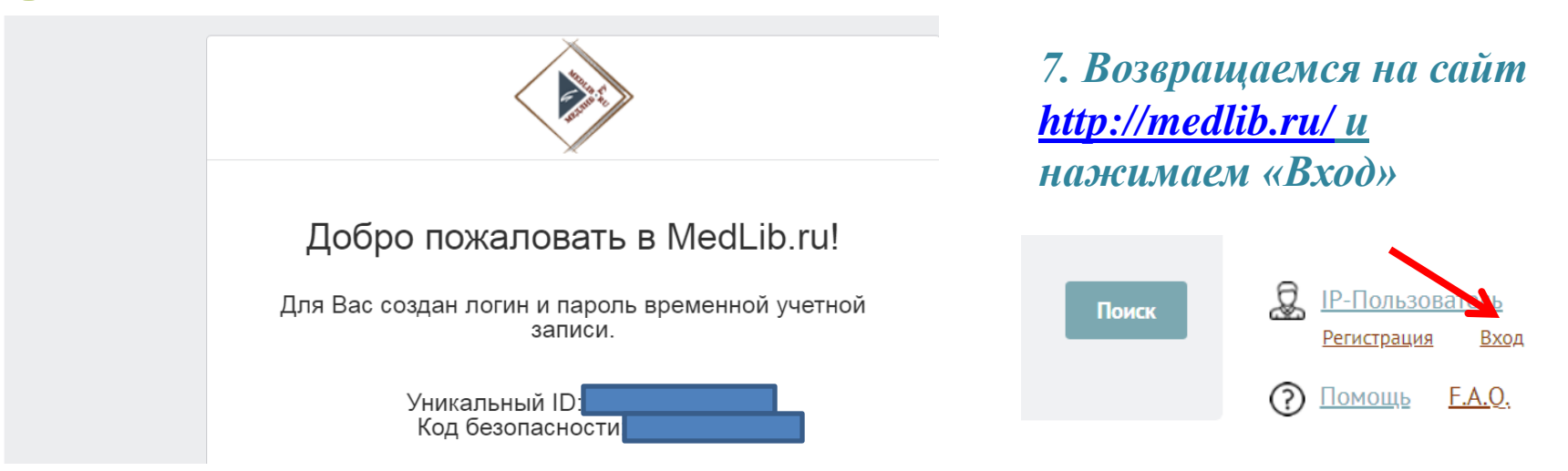

8. Откроется окно, заполняем вход с временным паролем (уникальный ID и Код безопасности, указанный в Вашем письме)

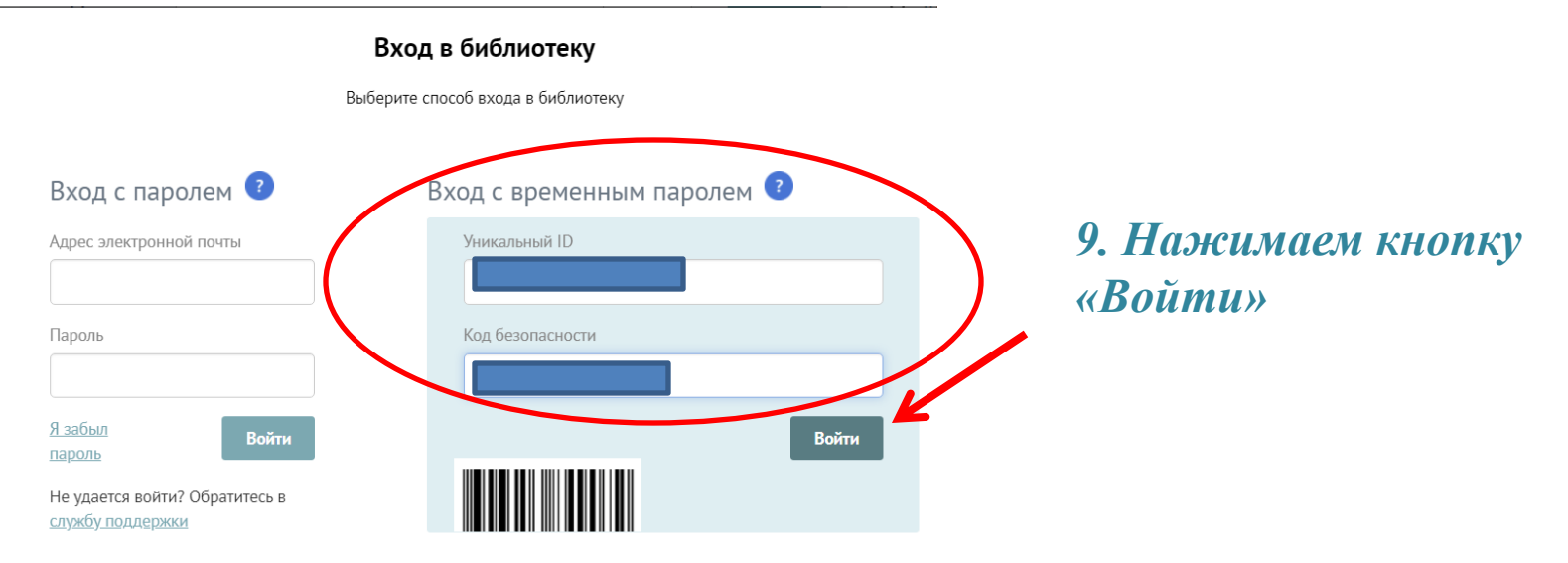

### Добро пожаловать! Для начала работы укажите ваши данные.

| Имя *                                              |                                                                 |
|----------------------------------------------------|-----------------------------------------------------------------|
| Ирина Ивановна                                     |                                                                 |
| Фамилия *                                          |                                                                 |
| Иванова                                            |                                                                 |
| Адрес электронной почты *                          |                                                                 |
|                                                    | Указываете адрес Вашей электронной почты                        |
| Наименование учреждения *                          |                                                                 |
| НБ КемГУ                                           | НЬ Кемі У – Научная библиотека<br>Кемеровского государственного |
| Я согласен с <u>условиями предоставления услуг</u> | университета                                                    |
| <u>Продолжить как</u>                              |                                                                 |
| временный                                          | подтвердить данные                                              |
| пользователь                                       | Нажать кнопку                                                   |
| Поставить галочку                                  | «Подтвердить данные»                                            |
| Регист                                             | рация завершена!                                                |

Успешной работы!

### Забыли пароль? Нажмите кнопку «Я забыл пароль»

### Вход в библиотеку

| Вход с паролем 📀               | Вход с временным паролем 📀              |
|--------------------------------|-----------------------------------------|
| Адрес электронной почты        | Уникальный ID                           |
|                                | 000000000000000000000000000000000000000 |
| Пароль                         | Код безопасности                        |
|                                | 000000                                  |
| <u>Я забыл</u><br>пароль Войти | Bo                                      |
| Не удается войти? Обратитесь в |                                         |

Выберите способ входа в библиотеку

На Ваш **e-mail** отправлено письмо с информацией для восстановления пароля. Перейдите по ссылке в письме и укажите новый пароль.

Внимание! Ссылка действительна в течении часа!